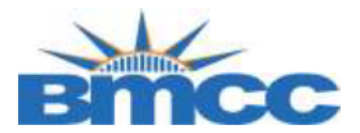

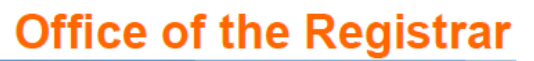

## **CUNYfirst Enrollment Verification Steps**

Background: Students can view and print an enrollment verification via CUNYfirst.

**Procedure:** Please follow the steps in the table below to complete the task.

| Step | Action                                                                                                    |
|------|----------------------------------------------------------------------------------------------------|
| 1    | Sign into CUNYfirst ( <u>https://home.cunyfirst.cuny.edu/</u> ) with your CUNYfirst UserName and Password. |
| 2    | Click on the <b>Student Center</b> Tile                                                                    |
|      | Student Center                                                                                             |
| 3    | Click on the Transcript and Verification Tile                                                              |
|      | Transcript and Verification                                                                                |
| 4    | On the left side of the webpage click on <b>Request Enrollment Verification</b>                            |
|      | Student Center                                                                                             |
|      | Tiew Unofficial Transcript                                                                                 |
|      | Request Official Transcript                                                                                |
|      | Request EnrollmentVerification                                                                             |

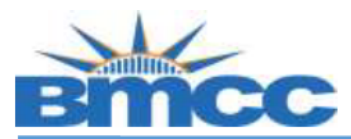

## Office of the Registrar

| 5 | <ul> <li>On the Request Enrollment Verification Page: <ul> <li>Select the Academic Institution.</li> <li>Select all checkboxes of the information you want to include on the letter.</li> <li>Select your desired terms or leave it blank for all terms.</li> </ul> </li> <li>Press <u>Submit</u> when all information has been entered.</li> </ul> |
|---|----------------------------------------------------------------------------------------------------|
|   | Request Enrollment Verification                                                                                                    |
|   | Select Processing Options                                                                                                    |
|   | Allow to Print from My Browser  Academic Institution (Invalid Value)  Include My Program and Plan  Include My Earned Degrees Include My Term and Cum GPA Select desired term or leave blank for all terms                                                                                                    |
|   | Submit                                                                                                    |
| 6 | <ul> <li>Enrollment verifications will open in a new window or tab (depending on browser) so make sure of the following:</li> <li>Enable pop-ups on your computer when accessing enrollment verifications in CUNYfirst.</li> </ul>                                                                                                    |
|   | <ul> <li>Please Note: If you have a financial hold/negative service indicator, you will be<br/>prohibited from generating a letter until all financial obligations and/or the hold<br/>has been resolved/removed.</li> </ul>                                                                                                    |